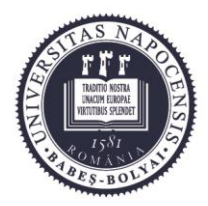

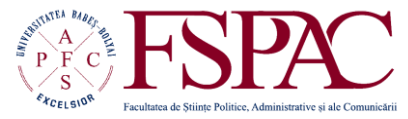

Facultatea de Științe Politice, Administrative și ale Comunicării

> Str. Traian Moșoiu nr. 71 Cluj-Napoca, RO-400132 Tel.: 0264-43.15.05 Fax: 0264-40.60.54 contact@fspac.ro www.fspac.ubbcluj.ro

# Administrarea platformei de e-learning a Facultății de Științe Politice, Administrative și ale Comunicării

În cadrul platformei de e-learning a Facultății de Științe Politice, Administrative și ale Comunicării, rolul administratorilor este legat de realizarea structurii (categorii, subcategorii), încadrarea cursurilor în categorii, crearea cohortelor de studenți și înrolarea lor în cadrul cursurilor, crarea și modificarea rolurilor de utilizator și asigurarea securității informatice a platformei.

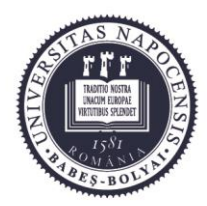

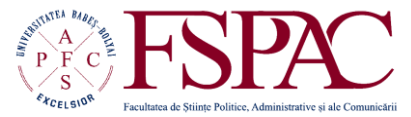

Facultatea de Științe Politice, Administrative și ale Comunicării

> Str. Traian Moșoiu nr. 71 Cluj-Napoca, RO-400132 Tel.: 0264-43.15.05 Fax: 0264-40.60.54 contact@fspac.ro www.fspac.ubbcluj.ro

# Crearea de categorii

| 6 Stone Marganet                                                                                                    | Construction of the second second second second second second second second second second second second second                                                                                                    | Later -                                                                                                    | dia di Banattari                                                                                                    |                                                                                                    |
|----------------------------------------------------------------------------------------------------|----------------------------------------------------------------------------------------------------|----------------------------------------------------------------------------------------------------|----------------------------------------------------------------------------------------------------|----------------------------------------------------------------------------------------------------|
| Tabool Mall 🔛 Grant 🖬 Facebook 🚥                                                                                                  | YesTube W Way 📥 PKG 😇 Pocket 🗔 - Pocket 🚺 PORT 🚽 DDL 🕞 Germeni **A Das                                                                                                    | ionary 📅 Theseurus 🚮 Dictionar Eng-Ris 🌰 Rotion 🖷                                                                                                    | Feets Bay 3 X Fanum H Hothese CommoDity O Compar                                                                                                    | rOut.                                                                                                    |
|                                                                                                    |                                                                                                    |                                                                                                    |                                                                                                    |                                                                                                    |
| FSPAC Language-                                                                                                    |                                                                                                    |                                                                                                    | ×.                                                                                                    | n are logged in as Urs Micolae (Logout)                                                                                                    |
| FSPAC E-lea                                                                                                    | arning                                                                                                    |                                                                                                    |                                                                                                    |                                                                                                    |
| MAIN MENU III<br>Constantia<br>Stenews                                                                                            | Operare PC (L) 2013-2014                                                                                                    |                                                                                                    |                                                                                                    | Bine all venil pe platforma<br>de E-Learning a Facultati<br>de Stinte Politice,<br>Administrative și ale<br>Comunicări                                                                   |
| NAVIGATION (7)<br>Henne<br>* My home<br>* Site pages<br>* My profile<br>* My courses                                              | Manager: Hudina Adrian<br>Manager: Urs Noolue                                                                                                    | Acest curs este ment a-i taminanza pe sh<br>Windows, nu programete din pachetar Mo<br>utilizarea corectà a internetata.<br>Aceste cunoptine sunt traza de la care se<br>specializate, precum cele de presiciarie d     | dent) cu modul conct de tucru cu sistemul de operare<br>osoft Office - cu accent pe Nicrosoft Word - și cu<br>poste pieca pentru învitiarea utituării ator programe<br>imagine sau video sau programe de tennoredactare  | Accessita platformă este<br>dezvotată prin proiectul<br>"Oreșterea calități<br>programeior de masteriat<br>în administrațe publică",<br>proiect cofinanțat de<br>Fondul Social European. |
| ADMINISTRATION ©<br>* Proof page settings<br>/ Trun eding to<br>0 Gas settings<br>+ Users<br>+ Reports<br>do Bankap<br>do Restore | Utilizarea calculatorului în relațiile<br>publice (L) 2013-2014<br>unage in unae                                                                                                    | Acest curs este ment a i familiarita pe sh<br>Windows, cu programete din pachetal Mic<br>utilizaria concità a internetiala.<br>Aceste cursoptinte sunt baza de la care se<br>specializate, precum cete de prefucrare d | den) cu modul corect de lucru cu salemul de operare<br>osoft Office - cu accent pe Microsoft Word - şi cu<br>poste pieca pentru Invitgensa utilizaria atoc programe<br>imagine sau video sau programe de feñnoredactare. | 2007-2013<br>CALENDAR 55<br>■ Alexany 2014 ■<br>Nos Teel West This Fill Set Nos<br>1 2 3 4 10 11 10 10<br>12 14 10 10 10 10                                                              |
| Question tank     My profile settings     Site administration                                                                     | © Data Journalism (M) 2013-2014                                                                                                    | The term stata sourcation can cover a rate                                                                                                    | de of discusses and is used in varient ways in news                                                                                                    | 2 3 3 3 3 1<br>3 3 3 3 3 3 3                                                                                                    |
|                                                                                                    | and the second second se | organizations. Broadly the term covers pr<br>• Enable a reader to discover information                                                                                                    | sects that use data to do one or more of the following<br>in that is personally relevant                                                                                                    | COURSE B<br>CATEGORIES                                                                                                    |

Odată ce vă autentificați pe platfomă, trebuie să activați opțiunea pentru permiterea modificărilor (Turn editing on).

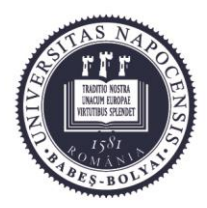

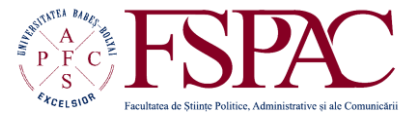

Facultatea de Științe Politice, Administrative și ale Comunicării

> Str. Traian Moșoiu nr. 71 Cluj-Napoca, RO-400132 Tel.: 0264-43.15.05 Fax: 0264-40.60.54 contact@fspac.ro www.fspac.ubbcluj.ro

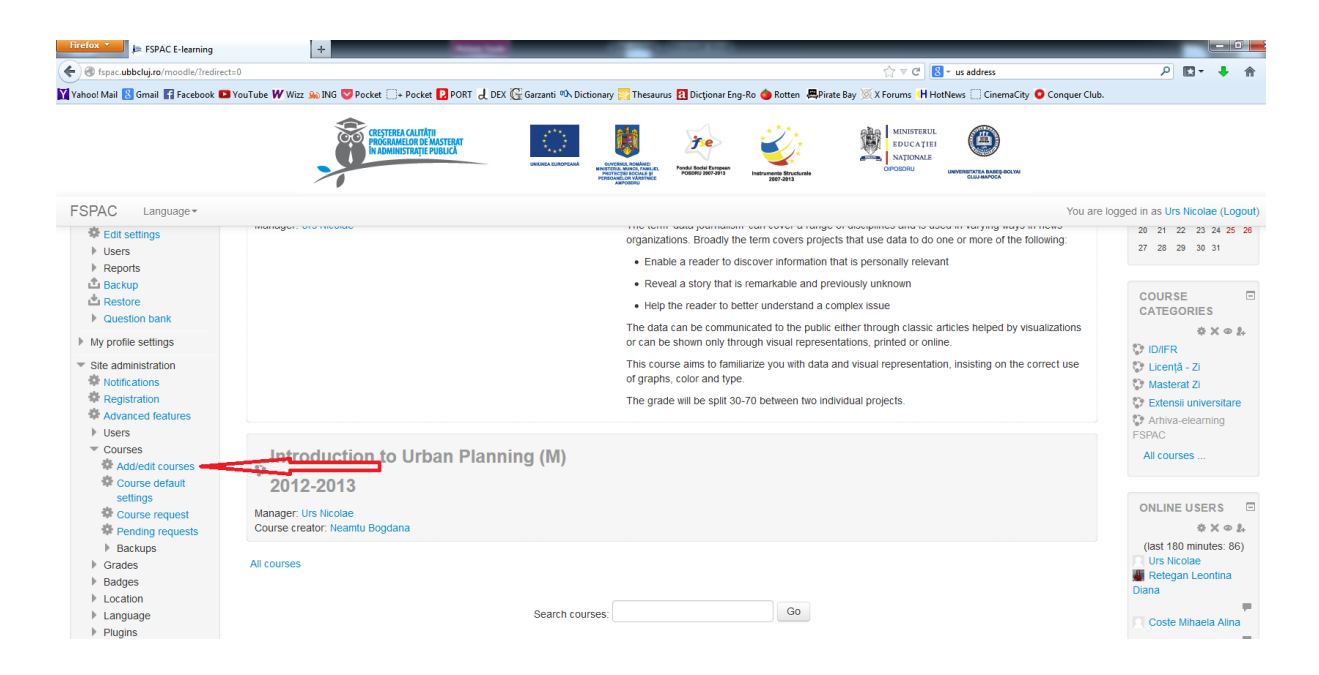

Pentru adăugarea sau modificarea categoriilor, trebuie să avvesați opțiunea de modificare a cursurilor (Site administration – Courses – Add/edit courses). Structura de categorii este de obicei arborescentă, ea putând avea mai multe niveluri.

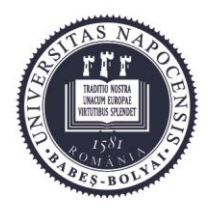

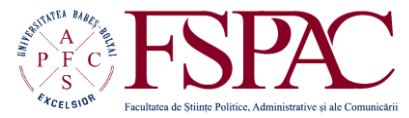

#### Facultatea de Științe Politice, Administrative și ale Comunicării

Str. Traian Moșoiu nr. 71 Cluj-Napoca, RO-400132 Tel.: 0264-43.15.05 Fax: 0264-40.60.54 contact@fspac.ro www.fspac.ubbcluj.ro

| Firefox *                         | n: Courses: Add/ed +            |                                                                   |                                                                                                    |                                                                                                  |                                           |
|-----------------------------------|---------------------------------|-------------------------------------------------------------------|----------------------------------------------------------------------------------------------------|--------------------------------------------------------------------------------------------------|-------------------------------------------|
| ( Spac.ubbcluj.ro/moodle/course/r | nanage.php                      |                                                                   |                                                                                                    | \sum \sum \sum \sum \sum \sum \sum \sum                                                          | ₽ 💵 🔸 🏫                                   |
| Yahoo! Mail 🙁 Gmail 😭 Facebook 📭  | YouTube 🕊 Wizz 욢 ING 💟 Pocket 🗌 | • Pocket 🖪 PORT 🚽 DEX 🕼 Garzanti 🛝 Dictio                         | onary 💦 Thesaurus 🔃 Dicționar En                                                                                                    | g-Ro 🜰 Rotten 📕 Pirate Bay 🚿 X Forums H HotNews 🗍 CinemaCity 🧿 Co                                | nquer Club.                               |
|                                   | CRESTER<br>PROGRAM              | А САЛТЯТИ<br>НЕОКОВ МАЗТЕРАТ<br>БУТАЛТЕ РИВЦІСА<br>ИНИНА БИЛИТАКА | Source States<br>Market States<br>Market | NINITERUL<br>IDUCATERU<br>VIDUCATERU<br>VIDUCATERUL<br>VIDUCATERUL<br>VIDUCATERUL<br>VIDUCATERUL |                                           |
| FSPAC Language -                  |                                 |                                                                   |                                                                                                    |                                                                                                  | You are logged in as Urs Nicolae (Logout) |
|                                   | Anul III                        | 1                                                                 | \$ X @ ½ ↑                                                                                                    | Extensii universitare / Satu-Mare / Licență - Zi                                                 |                                           |
|                                   | Sfåntu-Gheorghe                 | 0                                                                 | 令 ¥ @ ¥ 个                                                                                                    | Extensii universitare                                                                            |                                           |
|                                   | Licență - ID                    | 0                                                                 | ф X Ф Ā Ф                                                                                                    | Extensii universitare / Sfântu-Gheorghe                                                          |                                           |
|                                   | Anul I                          | 0                                                                 | ¢ X ⊕ ½                                                                                                    | Extensii universitare / Sfântu-Gheorghe / Licență - ID                                           |                                           |
|                                   | Licență - Zi                    | 0                                                                 | 令 X @ Y 个                                                                                                    | Extensii universitare / Sfântu-Gheorghe                                                          |                                           |
|                                   | Arhiva-elearning FSPAC          | 8                                                                 | \$ X % ¥ \$                                                                                                    | Тор                                                                                              |                                           |
|                                   | Test instruire                  | 3                                                                 | \$ X % \$                                                                                                    | Arhiva-elearning FSPAC                                                                           |                                           |
|                                   |                                 |                                                                   |                                                                                                    |                                                                                                  |                                           |
|                                   |                                 | Add new category                                                  |                                                                                                    |                                                                                                  |                                           |
|                                   |                                 |                                                                   |                                                                                                    |                                                                                                  |                                           |
|                                   |                                 | Add a new course                                                  |                                                                                                    |                                                                                                  |                                           |

De pe această pagină se pot modifica/șterge categoriile existente (de pe butoanele existente lângă numele fiecărei categorii) și adăuga noi categorii.

În partea de jos a paginii găsiți opțiunea pentru adăugarea unei noi categorii (Add new category).

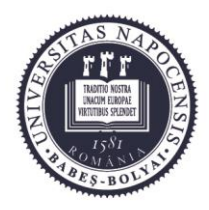

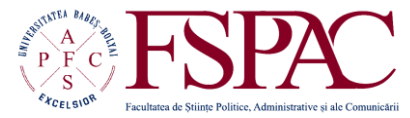

Facultatea de Științe Politice, Administrative și ale Comunicării

> Str. Traian Moșoiu nr. 71 Cluj-Napoca, RO-400132 Tel.: 0264-43.15.05 Fax: 0264-40.60.54 contact@fspac.ro www.fspac.ubbcluj.ro

|                                                                                                    | CRESTREA CULT<br>PROCRAMELOR IN<br>IN ADMINISTRAT | TRUE CANADA CANADA CANA |
|----------------------------------------------------------------------------------------------------|---------------------------------------------------|----------------------------------------------------------------------------------------------------|
| FSPAC Language -                                                                                                    |                                                   | You are logged in as Urs Nicolae (Logout)                                                                                                    |
| FSPAC E-le                                                                                                    | earning                                           |                                                                                                    |
| NAVIGATION                                                                                                    | Add new category                                  | y .                                                                                                    |
| Home                                                                                                    | Parent category                                   | Тор                                                                                                    |
| <ul> <li>Site pages</li> <li>My profile</li> </ul>                                                                                                    | Category name*                                    |                                                                                                    |
| My courses                                                                                                    | Category ID number (?)                            |                                                                                                    |
| ADMINISTRATION<br>ADMINISTRATION<br>My profile settings<br>My profile settings<br>Registration<br>Advanced features<br>Users<br>Courses<br>Advanced features<br>Users<br>Course default<br>settings<br>Course request<br>Course request | Description                                       | Port family - Port so: Paragraph - Port So: Paragraph - Port So: Paragraph - Paragraph - Paragr  |
| requests     Backups     Grades     Badges                                                                                                    |                                                   | Create category Cancel                                                                                                    |
| ▶ Location                                                                                                    |                                                   | There are required fields in this form marked *                                                                                                    |

Categoria nouă va trebui încadrată între celelalte existente, și i se va da un nume unic.

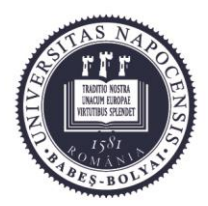

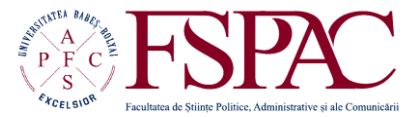

Facultatea de Științe Politice, Administrative și ale Comunicării

> Str. Traian Moșoiu nr. 71 Cluj-Napoca, RO-400132 Tel.: 0264-43.15.05 Fax: 0264-40.60.54 contact@fspac.ro www.fspac.ubbcluj.ro

## Încadrarea cursurilor în categorii

Cursurile vor fi în general create de către profesorii titulari sau de către tutorii lor. În cazul în care trebuie creat un curs special, acest lucru se poate face prin mai multe metode, cea mai simplă fiind din meniul de administrare al site-ului (Site administration – Courses – Add/edit courses).

| Firefox FSPAC E-learning                                       | +                                                                                                    |                                                                                                    |
|----------------------------------------------------------------|----------------------------------------------------------------------------------------------------|----------------------------------------------------------------------------------------------------|
| ( Spac.ubbcluj.ro/moodle/?redirect                             | =0 ☆ ♥ ♥ <b>8</b> • us address                                                                                                    | P 🛛 - 🖡 🏫                                                                                                    |
| Yahoo! Mail 🐰 Gmail 🖬 Facebook 💶                               | YouTube 🕊 Wizz 💩 ING 🦁 Pocket 📑 Pocket 🚺 PORT 🚽 DEX 🖫 Gazanti 🕫 Dictionary 🌅 Thesaurus 🔃 Dictionare Eng-Ro 🖕 Rotten 📮 Pirate Bay 🚿 X Forums 👭 HotNews 🗔 CinemaCity 📀 Conquer Club.                                                    |                                                                                                    |
|                                                                |                                                                                                    |                                                                                                    |
| FSPAC Language -                                               | You are lo                                                                                                    | gged in as Urs Nicolae (Logout)                                                                                               |
| <ul> <li>Edit settings</li> <li>Users</li> </ul>               | organizations. For over a range or accession and o second room or any organizations.     For over a projects that use data to do one or more of the following     enable a reader to discover information that is personally relevant | 20         21         22         23         24         25         26           27         28         29         30         31 |
| Backup                                                         | <ul> <li>Reveal a story that is remarkable and previously unknown</li> </ul>                                                                                                    |                                                                                                    |
| Restore                                                        | Help the reader to better understand a complex issue                                                                                                    | COURSE<br>CATEGORIES                                                                                                    |
| My profile settings                                            | The data can be communicated to the public either through classic articles helped by visualizations<br>or can be shown only through visual representations, printed or online.                                                        | \$ X @ <u>\$</u> .<br>™ ID/IEP                                                                                                |
| <ul> <li>Site administration</li> <li>Notifications</li> </ul> | This course aims to familiarize you with data and visual representation, insisting on the correct use<br>of graphs, color and type.                                                                                                   | <ul> <li>Licență - Zi</li> <li>Mașterat Zi</li> </ul>                                                                         |
| <ul> <li>Registration</li> <li>Advanced features</li> </ul>    | The grade will be split 30-70 between two individual projects.                                                                                                    | Extensil universitare                                                                                                    |
| Users                                                          |                                                                                                    | FSPAC                                                                                                    |
| <ul> <li>Courses</li> <li>Add/edit courses</li> </ul>          | Introduction to Urban Planning (M)                                                                                                    | All courses                                                                                                    |
| Course default<br>settings                                     | 2012-2013                                                                                                    |                                                                                                    |
| Course request                                                 | Manager: Urs Nicolae                                                                                                    | ONLINE USERS                                                                                                    |
| Pending requests                                               | Course treator, meanitu boguana                                                                                                    | (last 180 minutes: 86)                                                                                                    |
| Grades                                                         | All courses                                                                                                    | Urs Nicolae                                                                                                    |
| Badges                                                         |                                                                                                    | Retegan Leontina                                                                                                    |
| Location                                                       |                                                                                                    |                                                                                                    |
| <ul> <li>Language</li> <li>Plugins</li> </ul>                  | Search courses: Go                                                                                                    | Coste Mihaela Alina                                                                                                    |

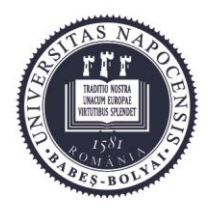

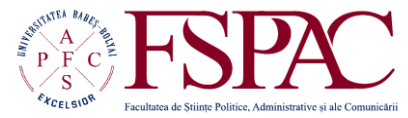

#### Facultatea de Științe Politice, Administrative și ale Comunicării

Str. Traian Moșoiu nr. 71 Cluj-Napoca, RO-400132 Tel.: 0264-43.15.05 Fax: 0264-40.60.54 contact@fspac.ro www.fspac.ubbcluj.ro

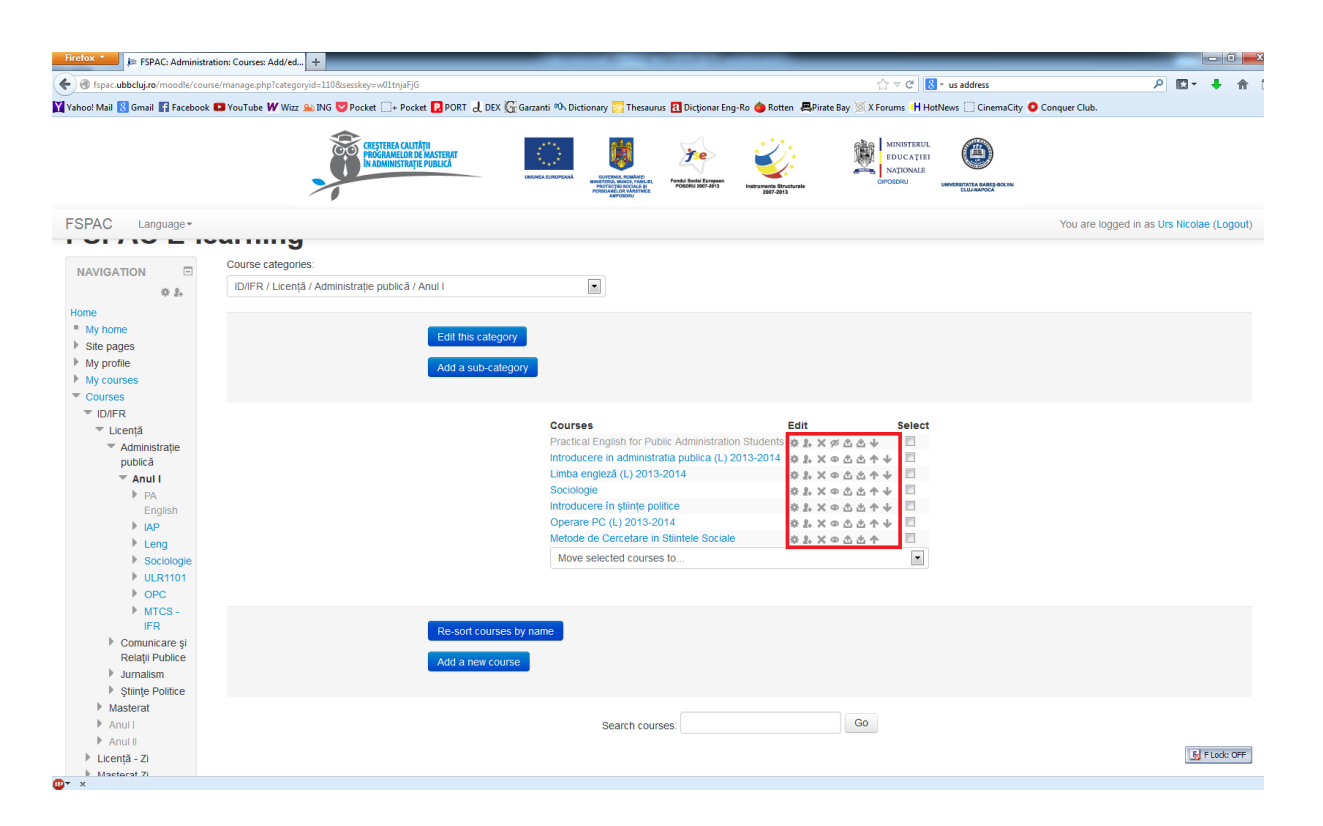

Cursurile se pot modifica cu ajutorul butoanelor din dreapta fiecărui curs, de unde se pot modifica atributele fievărui curs, înrola sau modifica utilizatorii (studenți sau profesori), șterge cursurile, stabili dacă un curs este vizibil celorlalți utilizatori sau nu, face copii de siguranță sau rearanja ordinea cursurilor dintr-o categorie sau alta.

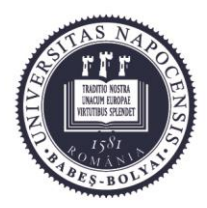

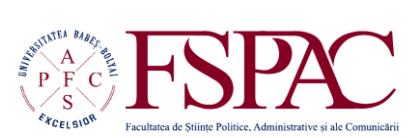

#### Facultatea de Științe Politice, Administrative și ale Comunicării

Str. Traian Moşoiu nr. 71 Cluj-Napoca, RO-400132 Tel.: 0264-43.15.05 Fax: 0264-40.60.54 contact@fspac.ro www.fspac.ubbcluj.ro

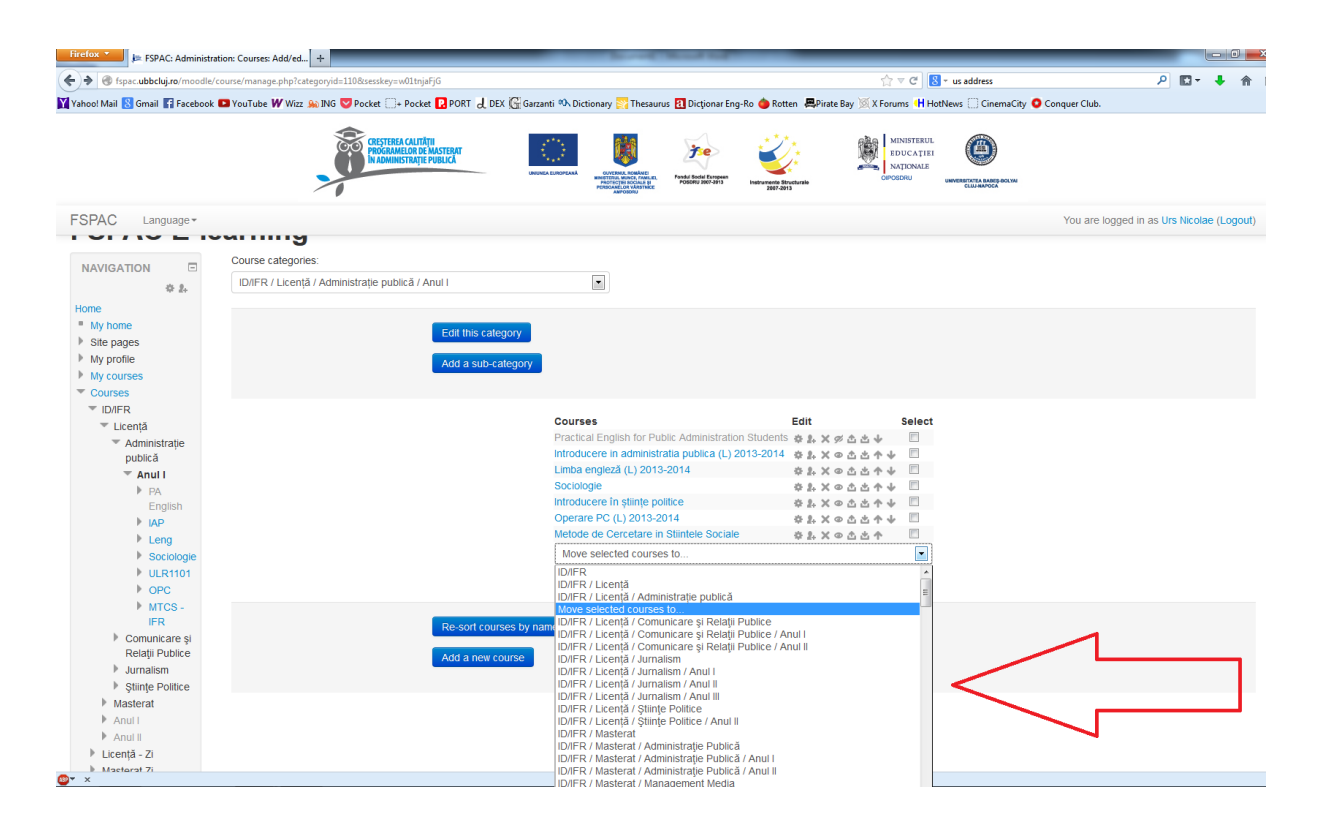

Cursurile pot fi mutate într-o altă categorie cu ajutorul meniului derulant care se găsește în partea de jos a paginii fiecărei categorii.

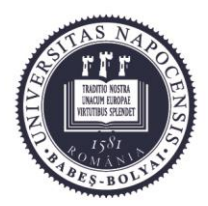

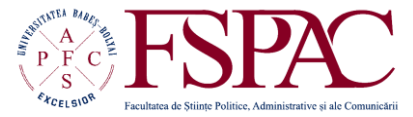

Facultatea de Științe Politice, Administrative și ale Comunicării

> Str. Traian Moșoiu nr. 71 Cluj-Napoca, RO-400132 Tel.: 0264-43.15.05 Fax: 0264-40.60.54 contact@fspac.ro www.fspac.ubbcluj.ro

## Crearea și lucrul cu cohorte de student

Pentru ușurarea înrolării studenților la cursuri, aceștia sunt grupați pe cohorte (o cohortă conținând de obicei studenții dintr-un an, de la o specializare – de pildă Jurnalism anul II licență).

| Firefox 🔭 🗦 FSPAC: Administra                                  | ation: Users: Accounts: + |                                                                            | the set that the                                                                                                    |                                                              |                                  |
|----------------------------------------------------------------|---------------------------|----------------------------------------------------------------------------|----------------------------------------------------------------------------------------------------|--------------------------------------------------------------|----------------------------------|
| + Spac.ubbcluj.ro/moodle/                                      | cohort/index.php          |                                                                            |                                                                                                    | র্িল অ 🕑 🚼 শ us address                                      | ₽ 🖬 + 🏠                          |
| Yahoo! Mail 🚷 Gmail 🔚 Facebook                                 | 🕒 YouTube ₩ Wizz 🤬 ING    | V Pocket 🗍+ Pocket 🔃 PORT 👌                                                | 🖞 DEX 🎧 Garzanti 🛝 Dictionary 💦 Thesaurus 🖪 Dicționar Eng-Ro 🍅 Rotten  黒                                                                                                    | Pirate Bay 🐹 X Forums 🝴 HotNews 🛄 CinemaCity 🧿 Conquer Club. |                                  |
|                                                                |                           | CRESTEREA CALITÀTII<br>PROGRAMELOR DE MASTERAT<br>IN ADMINISTRAȚIE PUBLICĂ | LEXENCE LEXES AND A CONSTRAINTS AND A CONSTRAINT | MINISTERUL<br>DUCATHEI<br>NATIONAE<br>COURTINA               |                                  |
| FSPAC Language -                                               |                           |                                                                            |                                                                                                    | You are le                                                   | ogged in as Urs Nicolae (Logout) |
|                                                                | aro2011z                  | aro2011z                                                                   | AP_romana_2011_licenta_zi                                                                                                    | 86 Created man                                               | ually × ÷ ≞                      |
| ADMINISTRATION                                                 | Aro2011ziBN               | Aro2011ziBN                                                                | AP_romana_2011_licenta_zi-Bistrita                                                                                                    | 26 Created man                                               | ually × & ®                      |
| My profile settings                                            | Aro2011ziSM               | Aro2011ziSM                                                                | AP_romana_2011_licenta_Satu-Mare-zi                                                                                                    | 20 Created man                                               | ually × + &                      |
| <ul> <li>Site administration</li> <li>Notifications</li> </ul> | Aro2012ziBN               | Aro2012ziBN                                                                | AP_romana_2012_licenta_Bistrita-zi                                                                                                    | 31 Created man                                               | ually × & &                      |
| <ul> <li>Registration</li> <li>Advanced features</li> </ul>    | Aro2013ID                 | Aro2013ID                                                                  | AP_romana_2013_licenta-ID                                                                                                    | 27 Created man                                               | ually × & &                      |
| ▼ Users<br>▼ Accounts                                          | Aro2013IDbn               | Aro2013IDbn                                                                | AP_romana_2013_licenta_Bistrita-ID                                                                                                    | 29 Created man                                               | ually × & £                      |
| Browse list of<br>users                                        | Aro2013IDsm               | Aro2013IDsm                                                                | AP_romana_2013_licenta_Satu-Mare-ID                                                                                                    | 13 Created man                                               | ually × & ß                      |
| Bulk user<br>actions                                           | aro2013z                  | aro2013z                                                                   | AP romana 2013 licenta zi                                                                                                    | 110 Created man                                              | ually × & L                      |
| user                                                           | Aro2013ziBN               | Aro2013ziBN                                                                | AP_romana_2013_licenta_Bistrita-zi                                                                                                    | 57 Created man                                               | ually × & &                      |
| fields                                                         | cadre #ulare              | cadretitulare                                                              | Lista cu persoanalul cadru didactic titular                                                                                                    | 24 Created man                                               | ually × & A                      |
| <ul> <li>Upload users</li> <li>Upload user</li> </ul>          | cde2013z                  | cde2013z                                                                   | Comunicare și relații publice GERMANA zi licenta 2013                                                                                                    | 18 Created man                                               | ually × & £                      |
| Permissions                                                    | Chu2013z                  | Chu2013z                                                                   | CRP_maghiara_2013_licenta                                                                                                    | 45 Created man                                               | ually × & ®                      |
| Courses                                                        | 00001010                  | 00001010                                                                   | CDD remana 2012 lisanta ID                                                                                                    | 44 Orested man                                               | and a set of                     |

Crearea cohortelor se face din meniul de administrare al site-ului (Site administration – Users – Accounts – Cohorts).

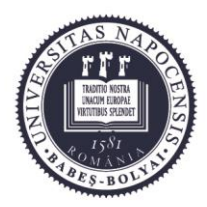

UNIVERSITATEA BABES-BOLYAI BABES-BOLYAI TUDOMÁNYEGYETEM BABES-BOLYAI UNIVERSITÄT

TRADITIO ET EXCELLENTIA

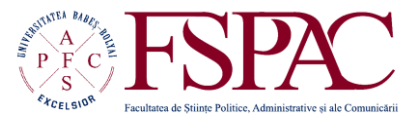

#### Facultatea de Științe Politice, Administrative și ale Comunicării

Str. Traian Moşoiu nr. 71 Cluj-Napoca, RO-400132 Tel.: 0264-43.15.05 Fax: 0264-40.60.54 contact@fspac.ro www.fspac.ubbcluj.ro

| Firefox 🔭 📕 FSPAC: Adminis                   | stration: Users: Accounts: + |                                                                                   |                                                                                                    |                                                                                                    |                                   |                     |            | 1 lee       |         |
|----------------------------------------------|------------------------------|-----------------------------------------------------------------------------------|----------------------------------------------------------------------------------------------------|----------------------------------------------------------------------------------------------------|-----------------------------------|---------------------|------------|-------------|---------|
| + + I fspac.ubbcluj.ro/mood                  | le/cohort/index.php          |                                                                                   |                                                                                                    | ☆ マ C 🛛                                                                                                    | <ul> <li>us address</li> </ul>    |                     | ۶ 🗈        | - 4         | 合       |
| Yahoo! Mail 😫 Gmail 😭 Faceboi                | ok 🖪 YouTube ₩ Wizz 🔊 ING 🕻  | Pocket 📑 + Pocket 💽 PORT .                                                        | L DEX 🕼 Garzanti 🕫 Dictionary 🎇 Thesaurus 🖪 Dictionar Eng-Ro 🧉                                                                                                    | Rotten RPirate Bay X Forums H Ho                                                                                    | otNews 🗌 CinemaCity 🕻             | Conquer Club.       |            |             |         |
|                                              | >                            | PROGRAMELOR DE MASTERAT<br>IN ADMINISTRAȚIE PUBLICĂ                               | UKENAL DERIVITARI<br>UKENAL DERIVITARI<br>UKENAL DERIVI | EDUCATIEI<br>NATIONALE<br>OPOSDRU                                                                                   |                                   |                     |            |             |         |
| FSPAC Language -                             |                              |                                                                                   |                                                                                                    |                                                                                                    |                                   | You are logged in a | as Urs Nic | )ae (I      | Logout) |
| <ul> <li>Badges</li> <li>Location</li> </ul> | cro2013z                     | cro2013z                                                                          | CRP_romana_2013_licenta zi                                                                                                    |                                                                                                    | 142                               | Created manually    | ×          | ¢ <u>a</u>  |         |
| Language     Plugins     Socurity            | erasmus                      | erasmus                                                                           | erasmus students, all years                                                                                                    |                                                                                                    | 14                                | Created manually    | ×          | <u>e e</u>  | 1       |
| Appearance     Front page                    | FSPACdidactic                | didacticFSPAC                                                                     | Cadre didactice din FSPAC-general                                                                                                    |                                                                                                    | 31                                | Created manually    | ×          | ¢.9         |         |
| Server     Reports                           | jde2011z                     | jde2011z                                                                          | Jurnalism_germana_2011_licenta                                                                                                    |                                                                                                    | 5                                 | Created manually    | ×          | 0 2         |         |
| Development     Assignment                   | jde2012z                     | jde2012z                                                                          | Jurnalism_germana_2012_licenta                                                                                                    |                                                                                                    | 4                                 | Created manually    | ×          | e 9         |         |
| upgrade helper                               | jde2013z                     | jde2013z                                                                          | Jurnalism_germana_2013_licenta zi                                                                                                    |                                                                                                    | 6                                 | Created manually    | ×          | ¢ <u>9</u>  | •       |
| upgrade helper                               | jen2011z                     | jen2011z                                                                          | Jurnalism_engleza_2011_licenta-zi                                                                                                    |                                                                                                    | 25                                | Created manually    | ×          | ¢ <u>9</u>  | •       |
| Search                                       | jen2012z                     | jen2012z                                                                          | Jurnalism_engleza_2012_licenta-zi                                                                                                    |                                                                                                    | 30                                | Created manually    | ×          | \$ <u>9</u> |         |
|                                              | jro2011id                    | jro2011id                                                                         | Jurnalism_romana_2011_licenta-ID                                                                                                    |                                                                                                    | 19                                | Created manually    | ×          | 4 <u>9</u>  |         |
| ADD A BLOCK                                  | Page: 1 2 (Next)             | <u>}</u>                                                                          |                                                                                                    |                                                                                                    |                                   |                     |            |             |         |
|                                              |                              |                                                                                   | Moodle Docs for this page                                                                                                    |                                                                                                    |                                   |                     |            |             |         |
|                                              |                              |                                                                                   | You are logged in as Urs Nicolae (Logout)<br>Home                                                                                                    |                                                                                                    |                                   |                     |            |             |         |
|                                              | Acest site este              | cofinanțat din Fondul Social<br>Pentru informații detalia<br>Conținutul acestui m | European prin <b>Programul Operațional Sectorial Dezvoltar</b><br>te despre celelalte programe cofinanțate de Uniunea Europea<br>aterial nu reprezintă în mod obligatoriu poziția oficială a Uniunii                                                                                                    | ea Resurselor Umane 2007 – 2013.<br>nă vă invitâm să vizitați www.fonduri-ue<br>i Europene sau a Guvernului Românie | Investeşte în oame<br>e.ro.<br>H. | ini!                |            |             |         |
| ×                                            |                              |                                                                                   |                                                                                                    |                                                                                                    |                                   |                     |            |             |         |

În partea de jos a paginii există butonul de adăugare a unei noi cohorte. Fiecare cohortă trebuie să primească un nume distinct.

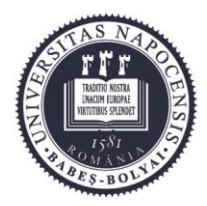

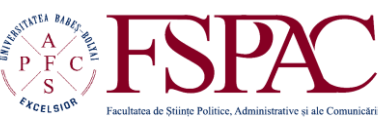

#### Facultatea de Științe Politice, Administrative și ale Comunicării

Str. Traian Moșoiu nr. 71 Cluj-Napoca, RO-400132 Tel.: 0264-43.15.05 Fax: 0264-40.60.54 contact@fspac.ro www.fspac.ubbcluj.ro

| Firefox *                                                      | ration: Users: Accounts: + |                                                                            |                                                                                                    |                                                                              |                   |                      |
|----------------------------------------------------------------|----------------------------|----------------------------------------------------------------------------|----------------------------------------------------------------------------------------------------|------------------------------------------------------------------------------|-------------------|----------------------|
| fspac.ubbcluj.ro/moodle                                        | /cohort/index.php          |                                                                            |                                                                                                    | ☆ マ C 🛚 🗧 v us address                                                       |                   | P 🛛 🕶 🕴 1            |
| Yahoo! Mail <u>8</u> Gmail 🚹 Facebool                          | k D YouTube ₩ Wizz ಖ ING   | 💙 Pocket 🗋+ Pocket 🖪 PORT 💡                                                | ၂ DEX 🔀 Garzanti 🛝 Dictionary 🞇 Thesaurus ┨ Dicționar Eng-Ro 🌰 Rotten 🚇 Pirate                                                                                                    | Bay 🚿 X Forums Η HotNews 🗌 CinemaCity 🤇                                      | Conquer Club.     |                      |
|                                                                |                            | CRESTEREA CALITÀTII<br>PROGRAMELOR DE MASTERAT<br>IN ADMINISTRAJIE PUBLICA | EXECUTION IN A STATE OF A STATE OF A STATE O | MINISTERUL<br>ROUCATIEN<br>NATIONALE<br>CONSTRUIT<br>UNIVERSITATA ALES ROCKS |                   |                      |
| FSPAC Language -                                               |                            |                                                                            |                                                                                                    |                                                                              | You are logged in | as Urs Nicolae (Logo |
| BOOKMARKS                                                      | Ap-didactic                | ар                                                                         | Grupul cadrelor didactice din departamenul de Administrație Publică                                                                                                    | 25                                                                           | Created manually  | X * 2                |
| ♦ X ● ↓<br>bookmark this page                                  | Aro2011IDbn                | Aro2011IDbn                                                                | AP_romana_2011_licenta_Bistrita-ID                                                                                                    | 13                                                                           | Created manually  | × * 2                |
|                                                                | aro2011z                   | aro2011z                                                                   | AP_romana_2011_licenta_zi                                                                                                    | 86                                                                           | Created manually  | X & 2                |
|                                                                | Aro2011ziBN                | Aro2011ziBN                                                                | AP_romana_2011_licenta_zi-Bistrita                                                                                                    | 26                                                                           | Created manually  | × * 2                |
| My profile settings                                            | Aro2011ziSM                | Aro2011ziSM                                                                | AP_romana_2011_licenta_Satu-Mare-zi                                                                                                    | 20                                                                           | Created manually  | 2. * X               |
| <ul> <li>Site administration</li> <li>Notifications</li> </ul> | Aro2012ziBN                | Aro2012ziBN                                                                | AP_romana_2012_licenta_Bistrita-zi                                                                                                    | 31                                                                           | Created manually  | × ÷ 2                |
| <ul> <li>Registration</li> <li>Advanced features</li> </ul>    | Aro2013ID                  | Aro2013ID                                                                  | AP_romana_2013_licenta-ID                                                                                                    | 27                                                                           | Created manually  | 2. * X               |
| ▼ Users<br>▼ Accounts                                          | Aro2013IDbn                | Aro2013IDbn                                                                | AP_romana_2013_licenta_Bistrita-ID                                                                                                    | 29                                                                           | Created manually  | × ¢ £                |
| Browse list of<br>users                                        | Aro2013IDsm                | Aro2013IDsm                                                                | AP_romana_2013_licenta_Satu-Mare-ID                                                                                                    | 13                                                                           | Created manually  | × * £                |
| actions                                                        | aro2013z                   | aro2013z                                                                   | AP romana 2013 licenta zi                                                                                                    | 110                                                                          | Created manually  | × * 9                |
| user<br>User profile                                           | Aro2013ziBN                | Aro2013ziBN                                                                | AP_romana_2013_licenta_Bistrita-zi                                                                                                    | 57                                                                           | Created manually  | × ÷ ±                |
| fields                                                         | cadre-titulare             | cadretitulare                                                              | Lista cu persoanalul cadru didactic titular                                                                                                    | 24                                                                           | Created manually  | × & .£               |
| <ul> <li>Upload users</li> <li>Upload user</li> </ul>          | cde2013z                   | cde2013z                                                                   | Comunicare și relații publice GERMANA zi licenta 2013                                                                                                    | 18                                                                           | Created manually  | × * #                |
| <ul> <li>Permissions</li> </ul>                                | Chu2013z                   | Chu2013z                                                                   | CRP_maghiara_2013_licenta                                                                                                    | 45                                                                           | Created manually  | × * £                |
| <ul> <li>Courses</li> <li>Grades</li> </ul>                    | Cro2013ID                  | Cro2013ID                                                                  | CRP_romana_2013_licenta-ID                                                                                                    | 41                                                                           | Created manually  | X & 2                |
| <ul> <li>Badges</li> <li>Location</li> </ul>                   | cro2013z                   | cro2013z                                                                   | CRP_romana_2013_licenta zi                                                                                                    | 142                                                                          | Created manually  | × * £                |
| ×                                                              |                            |                                                                            |                                                                                                    |                                                                              |                   |                      |

Pentru adăugarea studenților în cohortă se folosește botonul din dreptul fiecărei cohorte, în partea din dreapta a paginii.

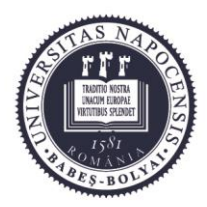

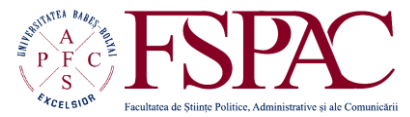

#### Facultatea de Științe Politice, Administrative și ale Comunicării

Str. Traian Moşoiu nr. 71 Cluj-Napoca, RO-400132 Tel.: 0264-43.15.05 Fax: 0264-40.60.54 contact@fspac.ro www.fspac.ubbcluj.ro

| Firefox \star 🔎 Course: Introducere in                                                | administratia pub +                                                    |                                                  |                                            |                                         |                                  |
|---------------------------------------------------------------------------------------|------------------------------------------------------------------------|--------------------------------------------------|--------------------------------------------|-----------------------------------------|----------------------------------|
| + + Spac.ubbcluj.ro/moodle/cou                                                        | rse/view.php?id=43                                                     |                                                  | ☆ マ C 🔒                                    | <ul> <li>us address</li> </ul>          | ି 🖸 י 🖡 🍵                        |
| 🕻 Yahoo! Mail 🙁 Gmail 📑 Facebook 💶                                                    | YouTube 🕊 Wizz 🔬 ING 🤝 Pocket 🔃 + Pocket 🔃 PORT 긣 DEX 🊱 G              | arzanti 🕪 Dictionary 🎇 Thesaurus 🖪 Dicționar Eng | -Ro 🝅 Rotten 📕 Pirate Bay 🚿 X Forums 州 Hot | News 🗌 CinemaCity 🟮 Conquer Club.       |                                  |
|                                                                                       | CESTERA CALINATI<br>PROGRAMEDOR DE MASTERAT<br>IN AMAINESTRATE POBLICA | AND AND AND AND AND AND AND AND AND AND          | Internet Borderste                         | EMPERATIVE A BARREN RACIN<br>CLU MARREN |                                  |
| FSPAC Language -                                                                      |                                                                        |                                                  |                                            | You are I                               | ogged in as Urs Nicolae (Logout) |
| <ul> <li>26 January - 1<br/>February</li> <li>2 February - 8<br/>February</li> </ul>  | 13 October - 19 October<br>*                                           |                                                  |                                            |                                         |                                  |
| February<br>9 February - 15<br>February<br>16 February - 22<br>February<br>My courses | <ul> <li><sup>+</sup> 20 October - 26 October</li> <li>*</li> </ul>    |                                                  |                                            | Add an activity of resource             |                                  |
| P My courses                                                                          |                                                                        |                                                  |                                            | + Add an activity or resource           |                                  |
| ADMINISTRATION                                                                        | <ul> <li>27 October - 2 November</li> <li>*</li> </ul>                 |                                                  |                                            | ٢                                       |                                  |
| Turn editing off                                                                      |                                                                        |                                                  |                                            | + Add an activity or resource           |                                  |
| Activity chooser off     Edit settings     Users     Enrolled users                   | * 3 November - 9 November                                              |                                                  |                                            | ٢                                       |                                  |
| Enrolment methods                                                                     |                                                                        |                                                  |                                            | + Add an activity or resource           |                                  |
| Groups     Permissions     Other users     Reports                                    | 10 November - 16 November                                              |                                                  |                                            | ٢                                       |                                  |
| Grades                                                                                |                                                                        |                                                  |                                            | + Add an activity or resource           |                                  |
| Badges     Backup     Backup     Backup     Bestore     binport                       | 17 November - 23 November                                              |                                                  |                                            | ٢                                       |                                  |
| Publish                                                                               |                                                                        |                                                  |                                            | + Add an activity or resource           |                                  |
| Reset                                                                                 | <b></b>                                                                |                                                  |                                            | 0                                       |                                  |
|                                                                                       |                                                                        |                                                  |                                            |                                         |                                  |

Înrolarea unei cohorte la un curs se face prin accesarea meniului de administrare al cursului (Course administration – Users – Enrolled users).

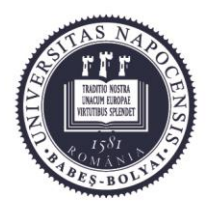

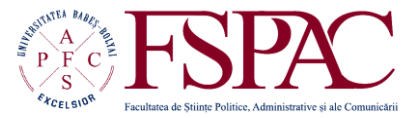

#### Facultatea de Științe Politice, Administrative și ale Comunicării

Str. Traian Moșoiu nr. 71 Cluj-Napoca, RO-400132 Tel.: 0264-43.15.05 Fax: 0264-40.60.54 contact@fspac.ro www.fspac.ubbcluj.ro

| Firefox 🔪 輝 Introducere in administratia publica (L) 2 🕂                                                                                          |                                                                       |
|----------------------------------------------------------------------------------------------------|-----------------------------------------------------------------------|
| 🗲 🛞 fspac.ubbcluj.ro/moodle/enrol/users.php?id=43                                                                                                 | ☆ マ C 8 - us address                                                  |
| 🏹 Yahoo! Mail 😫 Gmail 👔 Facebook 🗖 YouTube 🖤 Wizz 🔬 ING 🦁 Pocket 🗍 + Pocket 🖸 PORT 🚽 DEX 🚱 Garzanti 🔍 Dictionary 🎇 Thesaurus 🔃 Dictionar Eng-Ro 🧔 | Rotten 📕 Pirate Bay 🚿 X Forums 💾 HotNews 🗌 CinemaCity 🧿 Conquer Club. |
|                                                                                                    |                                                                       |
| FSPAC Language -                                                                                                    | You are logged in as Urs Nicolae (Logout)                             |
| Home / Courses / IDIFR / Licență / Administrație publică / Anul I / IAP / Users / Enrolled users                                                  |                                                                       |
| Introducere in administratia publica (L) 2013-2014: 28                                                                                            | 8 enrolled users                                                      |
| NAVIGATION Enrolled users                                                                                                    | Ford users Ford cohort                                                |

| Home                               | Search                                |                               |                  |         |      | Enrol users Enrol cohort                                         |
|------------------------------------|---------------------------------------|-------------------------------|------------------|---------|------|------------------------------------------------------------------|
| My home                            |                                       |                               |                  |         |      |                                                                  |
| Site pages                         | Enrolment methods                     | All                           | •                |         |      |                                                                  |
| My profile                         |                                       |                               |                  |         |      |                                                                  |
| <ul> <li>Current course</li> </ul> | Role                                  |                               |                  |         |      |                                                                  |
|                                    | 100                                   |                               |                  |         |      |                                                                  |
| Participants                       |                                       | Filter Deset                  |                  |         |      |                                                                  |
| Badges                             |                                       | Reset                         |                  |         |      |                                                                  |
| General                            | First name / Surname 📩 / Email addres | ss / Mobile phone / Departmen | nt /             |         |      |                                                                  |
| 29 September - 5                   | Institution                           |                               | Last access      | Roles   | Grou | ps Enrolment methods                                             |
| October                            | Ariesan Diana                         |                               |                  |         |      |                                                                  |
| 6 October - 12                     | Diana.ariesan@yahoo.com               |                               | 52 days 11 hours | Student |      | Cohort sync (Aro2013ID - Student) enrolled Wednesday, 30 October |
| October                            | AP ID                                 |                               | oz daya milioura | otudoni |      | 2013, 1:07 PM                                                    |
| 13 October - 19                    | FSPAC                                 |                               |                  |         |      |                                                                  |
| October                            | Bob Bogdan                            |                               |                  |         |      |                                                                  |
| 20 October - 26<br>October         | 0757532134                            |                               | 29 days 6 hours  | Student | κ    | Cohort sync (Aro2013ID - Student) enrolled Wednesday, 30 October |
| b 27 October 0                     | APID                                  |                               | Lo dajo o notic  | otadom  |      | 2013, 1:07 PM                                                    |
| November                           | FSPAC                                 |                               |                  |         |      |                                                                  |
| 3 November - 9                     | Botca Ilie                            |                               |                  |         |      |                                                                  |
| November                           | llie_botca@yahoo.com                  |                               | 1 day 2 hours    | Student |      | Cohort sync (Aro2013ID - Student) enrolled Wednesday, 30 October |
| 10 November -                      | AP ID                                 |                               | ,                |         |      | 2013, 1:07 PM                                                    |
| 16 November                        | Ciobra Elorin                         |                               |                  |         |      |                                                                  |
| 17 November -                      | ciobra florin@vahoo.com               |                               |                  |         |      | Cobort sync (Aro2013ID - Student) enrolled Eriday, 1 November    |
| 23 November                        |                                       |                               | Never            | Student |      |                                                                  |

Înrolarea cohortei la cursul selectat se face cu ajutorul butonului din partea din dreapta a ferestrei (Enrol cohort). În același loc se găsește și butonu pentru înrolarea studenților individual, de pildă în cazul studenților audienți sau a celor care trebuie să repete cursul.

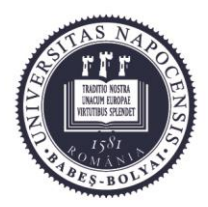

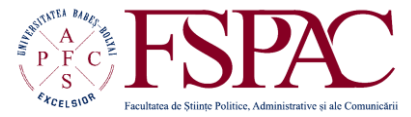

Facultatea de Științe Politice, Administrative și ale Comunicării

> Str. Traian Moșoiu nr. 71 Cluj-Napoca, RO-400132 Tel.: 0264-43.15.05 Fax: 0264-40.60.54 contact@fspac.ro www.fspac.ubbcluj.ro

## Atribuirea sau modificarea rolurilor de utilizator pe platformă

Platforma de e-learning permite crearea rolurilor de utilizator, în funcție de care utilizatorilor le sunt alocate drepturile de acces și de modificare ale diferitelor elemente din cadrul platformei (de pildă drepturile de acces și de modificare ale unui profesor titular al unui curs vor fi diferite de cele ale unui student).

| Firefox 🔭 🗦 FSPAC: Course cate                 | egories -       |                           |                         |                                                                                                    |                                          |                            |                                         |                   | ŀ             | - 0 ×      |
|------------------------------------------------|-----------------|---------------------------|-------------------------|----------------------------------------------------------------------------------------------------|------------------------------------------|----------------------------|-----------------------------------------|-------------------|---------------|------------|
| Fispac.ubbcluj.ro/moodle/cours                 | e/index.php     |                           |                         |                                                                                                    |                                          | ☆ マ C 8-                   | us address                              |                   | ۰ 🖬 ۹         | ↓ 俞 (      |
| Vahool Mail 🕄 Gmail 🖪 Facebook                 | VouTube W Wizz  | ING Pocket C+ Pocket PORT | J DEX C Garzanti 🔍 Dict | ionary 🌄 Thesaurus 🛐 Diction                                                                                         | ar Eng-Ro 🌰 Rotten 💻 Pir                 | ate Bay 🚿 X Forums 💾 HotNe | ws CinemaCity                           | Conquer Club.     |               |            |
|                                                |                 |                           |                         |                                                                                                    |                                          |                            |                                         | conque case.      |               |            |
|                                                |                 | CREȘTEREA CALITĂȚII       | 100                     |                                                                                                    | · · · / ·                                | MINISTERUL                 |                                         |                   |               |            |
|                                                |                 | ÎN ADMINISTRAȚIE PUBLICĂ  | 1. Sec. 2.              | 🤓 🍼                                                                                                    |                                          | NATIONALE                  |                                         |                   |               |            |
|                                                |                 |                           | UNUMER EDITORICAN       | PROTECTES BOCIALE () Produit Beckel Exer-<br>PROTECTES BOCIALE () POBDRU 2017-0<br>PERSOARELOR VARSTNICE<br>AMODIORU | 913 instrumente Structurale<br>2007-2913 | OIPOSDRU U                 | EVERSITATEA BABES-BOLYAI<br>CLUU-MAPOCA |                   |               |            |
| FSPAC Language -                               |                 |                           |                         |                                                                                                    |                                          |                            |                                         | You are logged in | as Urs Nicola | e (Logout) |
| My profile settings                            | Search courses  |                           | Go                      |                                                                                                    |                                          |                            |                                         |                   |               |            |
| Site administration                            | ocuren courses. |                           |                         |                                                                                                    |                                          |                            |                                         |                   |               |            |
| Notifications                                  |                 |                           |                         | Add a new course                                                                                                    |                                          |                            |                                         |                   |               |            |
| Registration                                   |                 |                           |                         | Courses pending appro                                                                                                | Isva                                     |                            |                                         |                   |               |            |
| Advanced features                              |                 |                           |                         |                                                                                                    |                                          |                            |                                         |                   |               |            |
| T Users                                        |                 |                           |                         |                                                                                                    |                                          |                            |                                         |                   |               |            |
| Accounts                                       |                 |                           |                         |                                                                                                    |                                          |                            |                                         |                   |               |            |
| <ul> <li>Permissions</li> </ul>                |                 |                           |                         |                                                                                                    |                                          |                            |                                         |                   |               |            |
| User policies                                  |                 |                           |                         |                                                                                                    |                                          |                            |                                         |                   |               |            |
| administrators                                 |                 | -                         |                         |                                                                                                    |                                          |                            |                                         |                   |               |            |
| Define roles                                   |                 |                           |                         |                                                                                                    |                                          |                            |                                         |                   |               |            |
| Assign system                                  |                 | ,                         |                         |                                                                                                    |                                          |                            |                                         |                   |               |            |
| roles                                          |                 |                           |                         |                                                                                                    |                                          |                            |                                         |                   |               |            |
| Check system                                   |                 |                           |                         |                                                                                                    |                                          |                            |                                         |                   |               |            |
| permissions                                    |                 |                           |                         |                                                                                                    |                                          |                            |                                         |                   |               |            |
| Capability                                     |                 |                           |                         |                                                                                                    |                                          |                            |                                         |                   |               |            |
| Civerview                                      |                 |                           |                         |                                                                                                    |                                          |                            |                                         |                   |               |            |
| assignments                                    |                 |                           |                         |                                                                                                    |                                          |                            |                                         |                   |               |            |
| Courses                                        |                 |                           |                         |                                                                                                    |                                          |                            |                                         |                   |               |            |
| Grades                                         |                 |                           |                         |                                                                                                    |                                          |                            |                                         |                   |               |            |
| Badges                                         |                 |                           |                         |                                                                                                    |                                          |                            |                                         |                   |               |            |
| Location                                       |                 |                           |                         |                                                                                                    |                                          |                            |                                         |                   |               |            |
| Language                                       |                 |                           |                         |                                                                                                    |                                          |                            |                                         |                   |               |            |
| Plugins                                        |                 |                           |                         |                                                                                                    |                                          |                            |                                         |                   |               |            |
| Security                                       |                 |                           |                         |                                                                                                    |                                          |                            |                                         |                   |               |            |
| Appearance                                     |                 |                           |                         |                                                                                                    |                                          |                            |                                         |                   |               |            |
| <ul> <li>Front page</li> <li>Server</li> </ul> |                 |                           |                         |                                                                                                    |                                          |                            |                                         |                   |               |            |
| Reports                                        |                 |                           |                         |                                                                                                    |                                          |                            |                                         |                   |               |            |
| Development                                    |                 |                           |                         |                                                                                                    |                                          |                            |                                         |                   |               |            |
|                                                |                 |                           |                         |                                                                                                    |                                          |                            |                                         |                   |               |            |

Aceste roluri pot fi accesate de la meniul de administrare al site-ului, la secțiunea utilizatori (Site administration – Users – Permissions – Dfine roles).

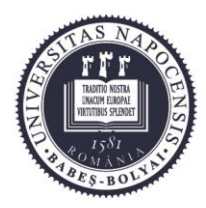

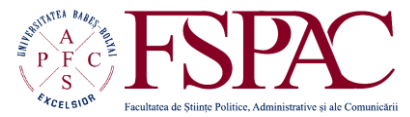

#### Facultatea de Științe Politice, Administrative și ale Comunicării

Str. Traian Moșoiu nr. 71 Cluj-Napoca, RO-400132 Tel.: 0264-43.15.05 Fax: 0264-40.60.54 contact@fspac.ro www.fspac.ubbcluj.ro

| Firefox 🔭 📕 FSPAC: Administratic                   | on: Users: Permissio +                                        |                                                                                                    |                   |                              |
|----------------------------------------------------|---------------------------------------------------------------|----------------------------------------------------------------------------------------------------|-------------------|------------------------------|
| Spac.ubbcluj.ro/moodle/admin/                      | /roles/manage.php                                             | ☆ マ C 8 - us address                                                                                                    |                   | ₽ 📭 🖡 🏫                      |
| ahoo! Mail 🚷 Gmail 🚮 Facebook 🗳                    | 🕽 YouTube ₩ Wizz 🤬 ING 💙 Pocket 门+ Pocket                     | 🛿 PORT 🚽 DEX 🄀 Garzanti 🔍 Dictionary 🕎 Thesaurus 🔃 Dicționar Eng-Ro 🧅 Rotten 🛛 🐺 Pirate Bay 🚿 X Forums 州 HotNews 🗔 CinemaCity | r 🟮 Conquer Club. |                              |
|                                                    | CIESTEREA CALITÀTI<br>PROGRAMEIOR DE MA<br>INADMINISTRAȚIE PU |                                                                                                    |                   |                              |
| SPAC Language *                                    |                                                               |                                                                                                    | You are logg      | ed in as Urs Nicolae (Logout |
| FSPAC E-lea                                        | arning                                                        |                                                                                                    |                   |                              |
| NAVIGATION                                         | Manage roles Allow role assignments                           | Allow role overrides Allow role switches                                                                                      |                   |                              |
| Home                                               | Role 🕐                                                        | Description                                                                                                    | Short name        | Edit                         |
| <ul> <li>My home</li> <li>Site pages</li> </ul>    | Manager                                                       | Managers can access course and modify them, they usually do not participate in courses.                                       | manager           | ↓ ♦ @ ×                      |
| <ul> <li>My profile</li> <li>My courses</li> </ul> | Course creator                                                | Course creators can create new courses.                                                                                       | coursecreator     | ↑ ↓ ♦ @ ×                    |
|                                                    | Teacher                                                       | Teachers can do anything within a course, including changing the activities and grading students.                             | editingteacher    | ↑ ↓ ♦ @ ×                    |
|                                                    | Non-editing teacher                                           | Non-editing teachers can teach in courses and grade students, but may not alter activities.                                   | teacher           | ↑ ↓ ☆ @ ×                    |
| \$ X @ ≵.                                          | Student                                                       | Students generally have fewer privileges within a course.                                                                     | student           | ↑ ↓ * @ ×                    |
| bookmark this page                                 | Guest                                                         | Guests have minimal privileges and usually can not enter text anywhere.                                                       | guest             | <b>↑ ↓ </b> ♥ <sup>0</sup>   |
|                                                    | Authenticated user                                            | All logged in users.                                                                                                    | user              | <b>↑ ↓ </b> ♥ <sup>(3)</sup> |
| ADMINISTRATION                                     | Authenticated user on frontpage                               | All logged in users in the frontpage course.                                                                                  | frontpage         | ↑ ↓ ♦ @ ×                    |
| My profile settings                                | menajer                                                       | rol copiat dupa manager                                                                                                    | manajer           | ↑ ↓ ☆ @ ×                    |
| Site administration                                | Grupul utilizatorilor din secretariat                         | secretariat                                                                                                    | secretariat       | 1 0 0 X                      |
| Advanced features Users Accounts Permissions       |                                                               | Add a new role                                                                                                    |                   |                              |
| user policies                                      |                                                               |                                                                                                    |                   |                              |

Odată cu instalarea platformei sunt automat create și o serie de roluri generale (Administrator, Profesor, Student), dar acestea pot fi modificate (prin acordarea sau limitarea unor drepturi de acces, de pildă). Pe lângă acest lucru, pot fi create roluri noi, pentru anumite categorii de utilizatori, cu drepturi specifice (de pildă pentru secretare).

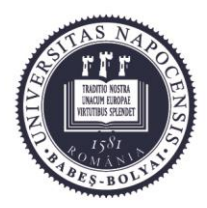

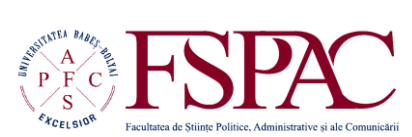

Facultatea de Științe Politice, Administrative și ale Comunicării

> Str. Traian Moșoiu nr. 71 Cluj-Napoca, RO-400132 Tel.: 0264-43.15.05 Fax: 0264-40.60.54 contact@fspac.ro www.fspac.ubbcluj.ro

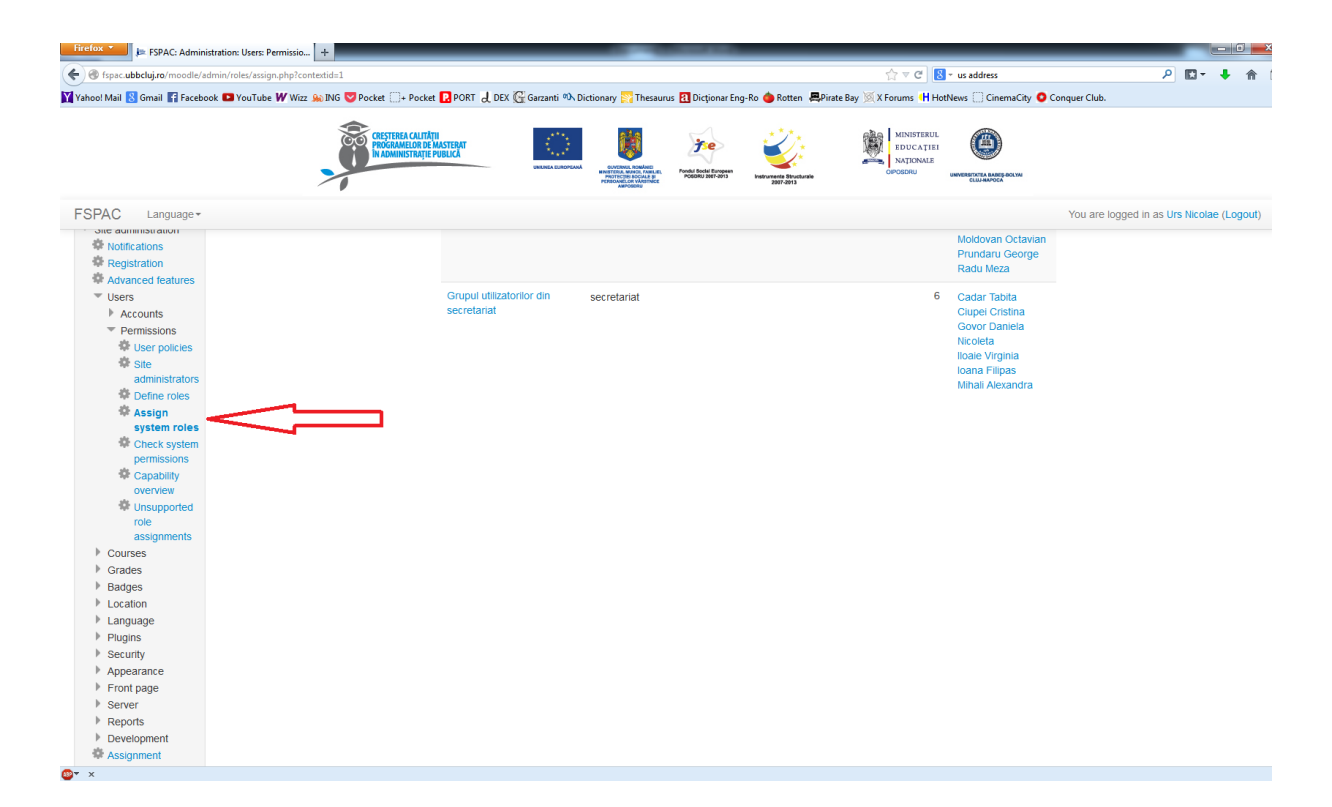

Pentru atașarea unui anumit rol unui utilizator trebuie accesat meniul de administrare a site-ului, la sectiunea dedicată permisiunilor utilizatorilor (Site Administratio – Users – Permissions – Assign system roles).

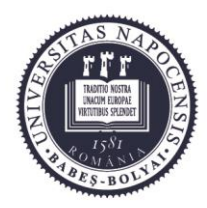

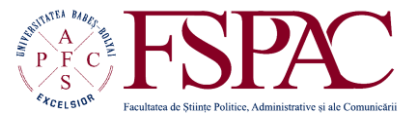

#### Facultatea de Științe Politice, Administrative și ale Comunicării

Str. Traian Moşoiu nr. 71 Cluj-Napoca, RO-400132 Tel.: 0264-43.15.05 Fax: 0264-40.60.54 contact@fspac.ro www.fspac.ubbcluj.ro

| Firefox 🔭 🎾 ⊨ FSPAC: Admini                        | istration: Users: Permissio +                                                                                                    |                                                                                                    |  |  |  |  |  |
|----------------------------------------------------|----------------------------------------------------------------------------------------------------|----------------------------------------------------------------------------------------------------|--|--|--|--|--|
| Ispac.ubbcluj.ro/moodle/a                          | dmin/roles/assign.php?contextid=1&roleid=1                                                                                                    | ☆ マ C 🚼 - us address 🔎 🔝 - 🖡 🏫                                                                                              |  |  |  |  |  |
| Yahoo! Mail 🚷 Gmail 🚮 Facebo                       | ook 💶 YouTube 🕊 Wizz 🏔 ING 💙 Pocket 📑 + Pocket 🔃 PORT 🚽 DEX 🕼 Garzanti 👀                                                                                  | \lambda Dictionary 🛜 Thesaurus 🔃 Dictionar Eng-Ro 🧅 Rotten 🛛 🗮 Pirate Bay 🚿 X Forums 🕕 HotNews 🗌 CinemaCity 🧿 Conquer Club. |  |  |  |  |  |
|                                                    |                                                                                                    |                                                                                                    |  |  |  |  |  |
| FSPAC Language -                                   |                                                                                                    | You are logged in as Urs Nicolae (Logout)                                                                                   |  |  |  |  |  |
|                                                    | learning                                                                                                    |                                                                                                    |  |  |  |  |  |
| NAVIGATION                                         | Assign role 'Manager' in System 🛛                                                                                                    |                                                                                                    |  |  |  |  |  |
| <ul><li>My home</li><li>Site pages</li></ul>       | WARNING! Any roles you assign from this page will apply to the assigned users throughout the entire system, including the front page and all the courses. |                                                                                                    |  |  |  |  |  |
| <ul> <li>My profile</li> <li>My courses</li> </ul> | Existing users                                                                                                    | Potential users                                                                                                    |  |  |  |  |  |
| ,                                                  | Existing users (4)                                                                                                    | Too many users (1739) to show                                                                                               |  |  |  |  |  |
| ADMIN BOOKMARKS bookmark this page                 | Murregan Begdyn (mursegaptu, u., )<br>Murregan Begdyn (mursegaptu, u., )<br>Pavel Aur (pavel @gapta.co., )<br>Urs Nicolae (u_nicu@yahoo.com, , , )        | JEB) Add Please use the search                                                                                              |  |  |  |  |  |
|                                                    |                                                                                                    | Remove 🕨                                                                                                    |  |  |  |  |  |
| ADMINISTRATION 🗉                                   |                                                                                                    |                                                                                                    |  |  |  |  |  |
| My profile settings                                |                                                                                                    |                                                                                                    |  |  |  |  |  |
| <ul> <li>Site administration</li> </ul>            |                                                                                                    |                                                                                                    |  |  |  |  |  |
| Notifications     Registration                     |                                                                                                    |                                                                                                    |  |  |  |  |  |
| Advanced features                                  |                                                                                                    |                                                                                                    |  |  |  |  |  |
| ▼ Users                                            | Coorab                                                                                                    | Control                                                                                                    |  |  |  |  |  |
| Accounts                                           | Cloar                                                                                                    | Clear                                                                                                    |  |  |  |  |  |
| User policies                                      | Cical                                                                                                    |                                                                                                    |  |  |  |  |  |
| 🍄 Site                                             | Search options                                                                                                    |                                                                                                    |  |  |  |  |  |
| Define roles                                       | Assign another role                                                                                                    |                                                                                                    |  |  |  |  |  |
| 🏶 Assign                                           | Manager (4)                                                                                                    |                                                                                                    |  |  |  |  |  |
| system roles                                       | Back to the list of all roles                                                                                                    |                                                                                                    |  |  |  |  |  |
| permissions                                        |                                                                                                    |                                                                                                    |  |  |  |  |  |
| ▼ ×                                                |                                                                                                    |                                                                                                    |  |  |  |  |  |

Odată ales rolul pe care vrem să îl atribuim utilizatorului, trebuie să îl selectăm din baza de date cu utilizatori și să îl încadrăm în grupul celor care au un anumit rol (de pildă Administrator sau profesor).

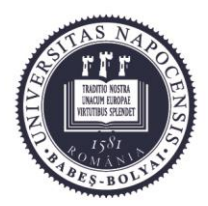

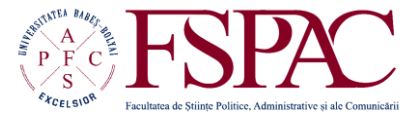

Facultatea de Științe Politice, Administrative și ale Comunicării

> Str. Traian Moșoiu nr. 71 Cluj-Napoca, RO-400132 Tel.: 0264-43.15.05 Fax: 0264-40.60.54 contact@fspac.ro www.fspac.ubbcluj.ro

## Limitarea modului de acces în sistem cu ajutorul adreselor de IP

În cazul în care se încearcă încălcarea regulilor de către anumiți utilizatori, acestora le poate fi interzis accesul la platformă, iar unul dintre instrumentele care poate fi folosit este blocarea adresei de IP de unde s-a înregistrat încercarea de abuz.

| FSPAC E-learning                                                                                                    | +                                                                              |                                                                                                    |                                                                                                    |
|----------------------------------------------------------------------------------------------------|--------------------------------------------------------------------------------|----------------------------------------------------------------------------------------------------|----------------------------------------------------------------------------------------------------|
| 🕘 🛞 fspac. <b>ubbcluj.ro</b> /moodle/                                                                                                    |                                                                                | ☆ マ C 8 v us address                                                                                                    | P 🛛 🔹 🖡 -                                                                                                    |
| shoo! Mail <u>8</u> Gmail 😭 Facebook 🕨                                                                                                    | l YouTube 🗰 Wizz 🐜 ING 💙 Pocket 🛄 + Pocket 🖪 PORT 긣 DEX 🔀 Garzanti 🕫 Dictionar | y 🎇 Thesaurus 🔃 Dicționar Eng-Ro 🜰 Rotten 🛛 🚐 Pirate Bay 🚿 X Forums 州 HotNews 🗍 CinemaCity 🧿 Conquer Club.                                                                                                    |                                                                                                    |
|                                                                                                    |                                                                                | WINNERSEN<br>WINNERSEN<br>WINNERSEN |                                                                                                    |
| SPAC Language -                                                                                                    |                                                                                | You are                                                                                                    | logged in as Urs Nicolae (Logo                                                                                                    |
| La Restore                                                                                                    |                                                                                |                                                                                                    | 13 14 15 16 1/ 18                                                                                                    |
| Question bank                                                                                                    |                                                                                |                                                                                                    | 20 21 22 23 24 25                                                                                                    |
| My profile settings                                                                                                    | © Data Journalism (M) 2013-2014                                                |                                                                                                    | 27 28 29 30 31                                                                                                    |
| <ul> <li>Site administration</li> <li>Notifications</li> <li>Registration</li> <li>Advanced features</li> <li>Users</li> <li>Courses</li> <li>Grades</li> <li>Badges</li> <li>Location</li> <li>Language</li> <li>Plugins</li> <li>Stepolicies</li> <li>Mit plocker</li> <li>Site policies</li> </ul> | Manager: Urs Nicolae                                                           | The term 'data journalism' can cover a range of disciplines and is used in varying ways in news<br>organizations. Broadly the term covers projects that use data to do one or more of the following:<br>• Enable a reader to discover information that is personally relevant<br>• Reveal a story that is remarkable and previously unknown<br>• Heip the reader to better understand a complex issue<br>The data can be communicated to the public either through classic articles helped by visualizations<br>or can be shown only through visual representations, printed or online.<br>This course aims to familiarize you with data and visual representation, insisting on the correct use<br>of graphs, color and type.<br>The grade will be split 30-70 between two individual projects.                                                                                                    | COURSE<br>CATEGORIES<br>DIDIFR<br>CLEEntja - 21<br>Masterat 23<br>Estensi unvestare<br>All courses<br>ONLINE USERS<br>(ast 180 minutes 91 |
| Notifications                                                                                                    | ि<br>ि                                                                         |                                                                                                    | Urs Nicolae                                                                                                    |
| Anti-Virus                                                                                                    | 2012-2013                                                                      |                                                                                                    | 💹 Ursu Elena                                                                                                    |
| Appearance     Front page                                                                                                    | Manager: Urs Nicolae<br>Course creator: Neamtu Bogdana                         |                                                                                                    | Roman Alexandra<br>Victorița                                                                                                    |
| Reports     Development                                                                                                    | All courses                                                                    |                                                                                                    | S Urdă Raluca-Andre                                                                                                    |
| Assignment upgrade<br>helper                                                                                                    | 0                                                                              | Go                                                                                                    | Pavalean Doinița                                                                                                    |
| Question engine<br>upgrade helper                                                                                                    | Search courses.                                                                |                                                                                                    | Marineia                                                                                                    |
|                                                                                                    | Courses                                                                        |                                                                                                    | Denisa Andreea                                                                                                    |
| Search                                                                                                    |                                                                                |                                                                                                    | Cont Mirola                                                                                                    |

Această opțiune se găsește în meniul de administrare al site-ului, în secțiunea care privește securitatea (Site administration – Security – IP blocker).

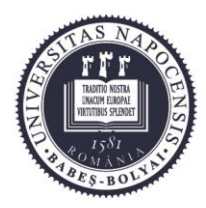

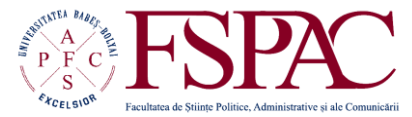

#### Facultatea de Științe Politice, Administrative și ale Comunicării

Str. Traian Moşoiu nr. 71 Cluj-Napoca, RO-400132 Tel.: 0264-43.15.05 Fax: 0264-40.60.54 contact@fspac.ro www.fspac.ubbcluj.ro

| Firefox *                                                                                                    | tion: Security: IP bloc +                                                              |                                                                                                    |                                                                                                    |                                                                                                    |                                                   |
|----------------------------------------------------------------------------------------------------|----------------------------------------------------------------------------------------|----------------------------------------------------------------------------------------------------|----------------------------------------------------------------------------------------------------|----------------------------------------------------------------------------------------------------|---------------------------------------------------|
| Fspac.ubbcluj.ro/moodle/admi                                                                                                   | in/settings.php?section=ipblocker                                                      |                                                                                                    | ⊽ C 8.                                                                                                    | us address                                                                                            | ዖ 🖸 י 🖡 🏦                                         |
| Yahoo! Mail <u>8</u> Gmail 🛐 Facebook                                                                                          | 🗈 YouTube 🕊 Wizz 🤬 ING 💙 Pocket 🔅 + Poc                                                | ket 🗜 PORT 🚽 DEX 🕼 Garzanti 🛝 Dictionary 🕎 Thesaurus 🖪 Dicționar Er                                                                                            | 1g-Ro 🝅 Rotten 🛛 🚚 Pirate Bay 📉 X Forums 🖽 HotNe                                                                  | ews 🗍 CinemaCity 🧿 Conquer Club.                                                                      |                                                   |
|                                                                                                    | COCO CRESTEREA CALI<br>PROCEMANELOR<br>N ADMINISTRA                                    |                                                                                                    | MINISTERUL<br>ROUCATIEN<br>NATIONALE<br>OFFICIENT                                                                 |                                                                                                    |                                                   |
| FSPAC Language -                                                                                                    | ~ •                                                                                    | resident of variable<br>Aproxima                                                                                                    | 2007-2913                                                                                                    | You are logged in                                                                                     | n as Urs Nicolae (Logout)                         |
| FSPAC E-le                                                                                                    | earning                                                                                |                                                                                                    |                                                                                                    |                                                                                                    |                                                   |
| NAVIGATION   Home                                                                                                    | IP blocker                                                                             |                                                                                                    |                                                                                                    |                                                                                                    |                                                   |
| <ul> <li>My home</li> <li>Site pages</li> <li>My profile</li> <li>My courses</li> </ul>                                        | Allowed list will be processed first<br>alowbeforeblock<br>Allowed IP list<br>alowedio | Default: No By default, entries in the blocked IPs list are matched first. If this op                                                                          | tion is enabled, entries in the allowed IPs list are                                                              | e processed before the blocked list.                                                                  |                                                   |
| ADMIN<br>BOOKMARKS<br>bookmark this page                                                                                       |                                                                                        |                                                                                                    |                                                                                                    |                                                                                                    |                                                   |
| ADMINISTRATION  My profile settings                                                                                            |                                                                                        |                                                                                                    | such as <b>192.168.10.1</b> ) which matches a single I<br><b>1.54.211.0</b> /20); or a range of IP addresses (suc | host; or partial address (such as <b>192.168</b> .<br>h as <b>231.3.56.10-20</b> ) where the range ap | .) which matches any<br>plies to the last part of |
| <ul> <li>Site administration</li> <li>Notifications</li> <li>Registration</li> <li>Advanced features</li> <li>Users</li> </ul> | Blocked IP List                                                                        | the address. Text domain names (iike 'example com') are not suppo                                                                                              | rted. Blank lines are ignored.                                                                                    |                                                                                                    |                                                   |
| Courses Grades Badges Location Language                                                                                        |                                                                                        |                                                                                                    |                                                                                                    |                                                                                                    |                                                   |
| Plugins Security Plocker                                                                                                    |                                                                                        | Default: Empty<br>Put every entry on one line. Valid entries are either full IP address (<br>address starting with those numbers; or CIDR notation (such as 23 | such as 192.168.10.1) which matches a single h<br>1.54.211.0/20); or a range of IP addresses (suc                 | host; or partial address (such as <b>192.168</b> .<br>h as <b>231.3.56.10-20</b> ) where the range ap | ) which matches any<br>plies to the last part of  |

Pe pagina opțiunii se pot nota adresele de IP de la care platforma de e-learning nu va mai putea fi accesată.

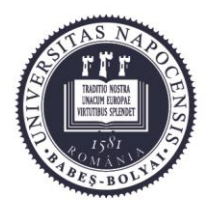

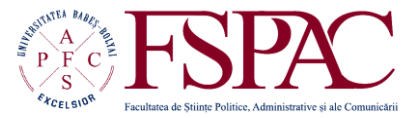

Facultatea de Științe Politice, Administrative și ale Comunicării

> Str. Traian Moșoiu nr. 71 Cluj-Napoca, RO-400132 Tel.: 0264-43.15.05 Fax: 0264-40.60.54 contact@fspac.ro www.fspac.ubbcluj.ro

# Backup-ul informației de pe platformă

Periodic, informația aflată este stocată într-o copie de siguranță.

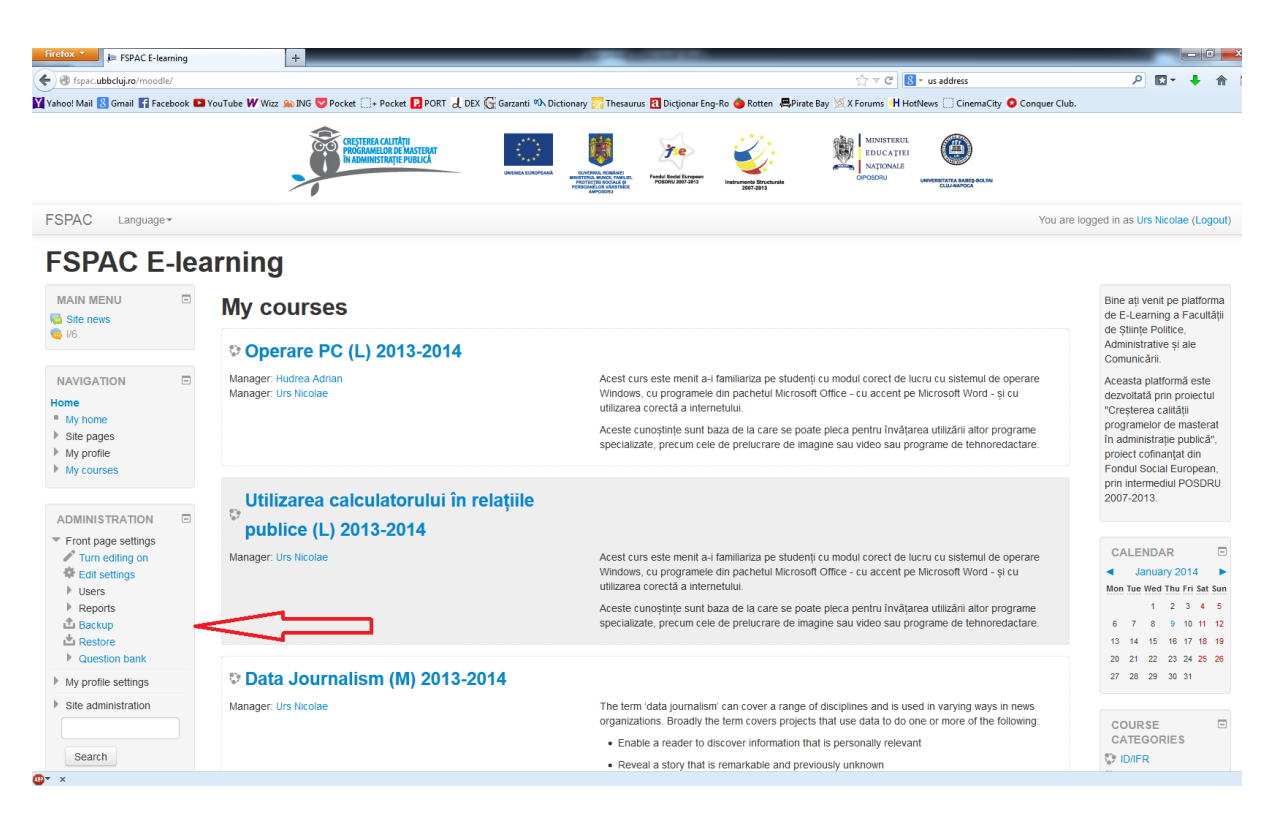

Opțiunea pentru crearea unei copii de siguranță este accesată de pe pagina principală a platformei, în meniul din stânga, care se referă la opțiunile paginii principale (Front page settings – Backup).

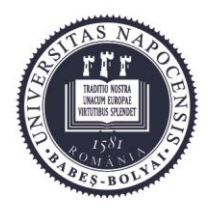

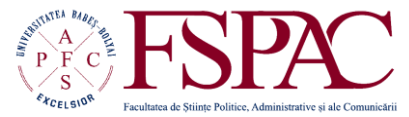

#### Facultatea de Științe Politice, Administrative și ale Comunicării

Str. Traian Moșoiu nr. 71 Cluj-Napoca, RO-400132 Tel.: 0264-43.15.05 Fax: 0264-40.60.54 contact@fspac.ro www.fspac.ubbcluj.ro

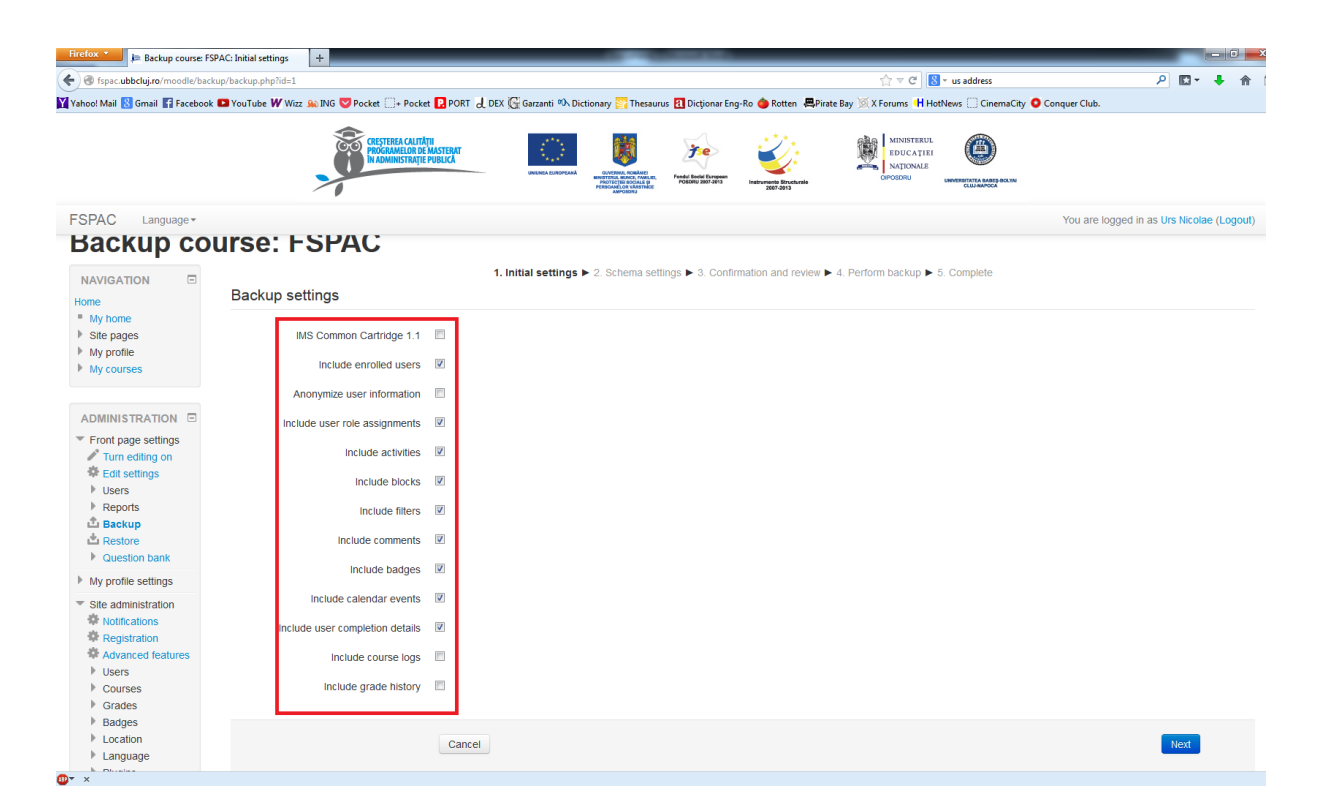

Pentru efectuarea copiei de siguranță există o serie de opțiuni, prin care administratorul hotărăște ce se include în copie și ce nu (cursuri, utilizatori, teme, materiale de curs, etc.)